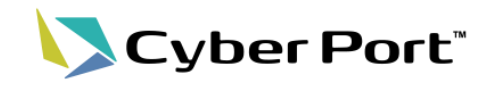

## 利便性向上に向け、以下の新規機能・機能改善が2024/10/6(日)にリリースされます。

| No | 新規機能·機能改善                            | 変更内容                                                                                                    |
|----|--------------------------------------|----------------------------------------------------------------------------------------------------|
| 1  | 取引・帳票の期日管理の向上<br>【機能改善】              | 取引・帳票に関する期日の管理を向上しました。<br>・ 業務での期日となりうる各種帳票項目(カット日、入出港予定日)が取引ダッシュボード<br>等で表示されるよう改善しました。<br>・ 「業務プロセス」に期日を設定できるようになりました。                                                                                                    |
| 2  | Excelフォーマット帳票ファイルの共有機能<br>【新規機能】     | 帳票送信時、同時にExcelフォーマットファイルを作成することが可能となります。作成され<br>たファイルは当該帳票の添付ファイルとして保存され、取引関係先に共有されます。                                                                                                    |
| 3  | NACCS出力情報電文(Excel)を取得するAPI<br>【新規機能】 | サイバーポートのGUIではNACCSの出力情報電文をExcel形式でプレビューまたはダウン<br>ロード可能です。今回、出力情報電文ファイル(Excel)を取得するAPIを追加しました。                                                                                                    |
| 4  | GUI操作マニュアル(オンライン)の検索機能<br>【新規機能】     | サイバーポートのGUI操作マニュアルについて、キーワード検索機能を追加しました。<br>入力されたキーワードで、ページ内だけでなく章をまたがり検索することが可能となります。                                                                                                    |
| 5  | 初回ログインフローの変更<br>【機能改善】               | サイバーポートのご利用にあたっての初回操作フローを見直し、利用者様にとってわかりや<br>すくなるよう改善しました。                                                                                                    |
| 6  | Excelフォーマットでの帳票出力機能<br>【機能改善(対象追加)】  | <ul> <li>帳票ファイル出力(Excelフォーマット)機能について、対象帳票を追加しました。</li> <li>UL130_ドックレシート(D/R)</li> <li>UL150_船荷証券(B/L)</li> <li>UL290_到着通知(A/N)</li> </ul>                                                                                                    |
| 7  | CSVカスタム機能<br>【機能改善(対象追加)】            | CSVカスタム機能について、対象帳票(NACCS連携)を追加しました。<br>• VAE                                                                                                    |
| 8  | NACCS帳票新規作成時の初期値表示<br>【機能改善(対象追加)】   | <ul> <li>一部のNACCS帳票につき、新規作成時に取引内の他帳票を参照し初期値がセットされるよう対応しました。対象は以下の通りです。</li> <li>NR010:ACL01_ACL情報登録(コンテナ船用)</li> <li>NR030:ECR_輸出貨物情報登録</li> <li>NR080:BIC_搬入確認登録(輸出未通関)</li> <li>NR120:EDA_輸出申告事項登録 海上</li> <li>NR240:VAN_バンニング情報登録(コンテナ単位)</li> <li>NR250:VAE_バンニング情報登録(輸出管理番号単位)</li> <li>NR480:IDA_輸入申告事項登録 海上</li> </ul> |

# 1. 取引・帳票の期日管理の向上(1/2)

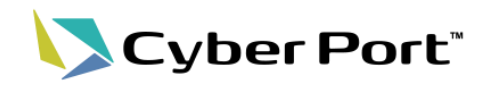

# ● 各種期日(カット日、入出港予定日)による取引検索、スケジュール表示を追加しました。

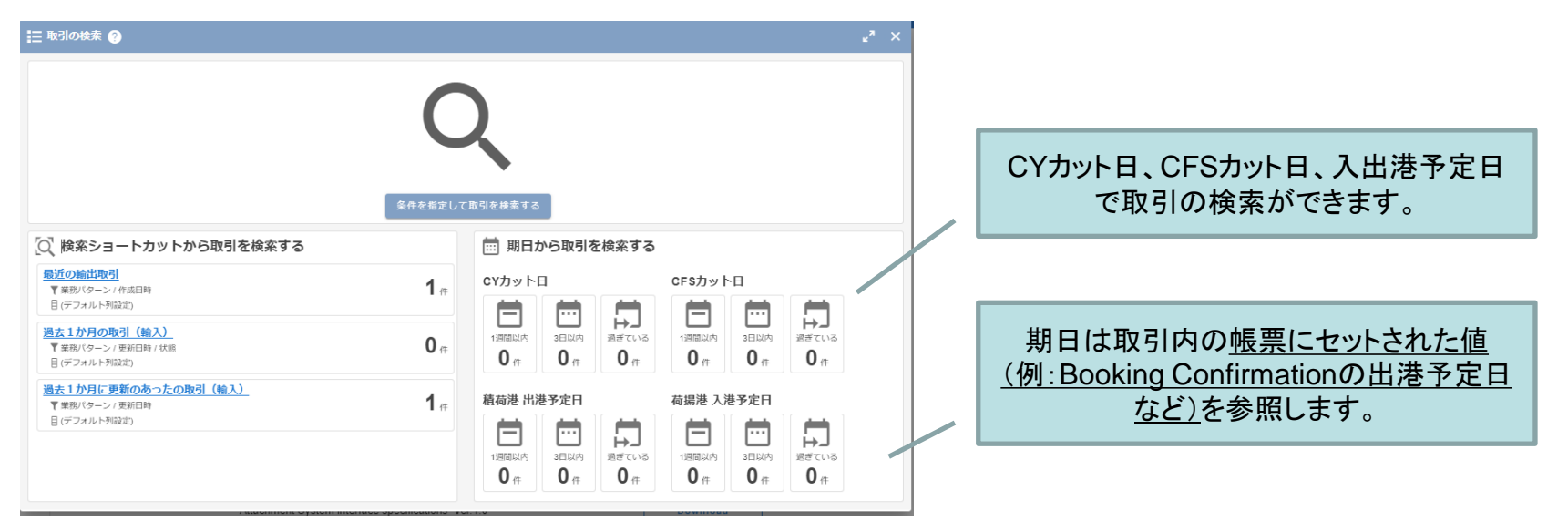

| er Port"                                                                                                    | 取引の検索 (Ctrl + Shift + F) | ٩            | ¢ ≔ ⑦ ❸ ≕                              |
|----------------------------------------------------------------------------------------------------|--------------------------|--------------|----------------------------------------|
| 取引中         テスト           単出         FOL         仲介         内紙         更新: 1分未満前           BKG No         ①           BKG000001         取引管理番号         ①           EXEP_20224100100176311         EXEP         2024100100176311 |                          | (ンボイス原刊<br>  | <b>ゴ スケジュール</b><br>CFSカット CYカット 出港予定   |
| <ul><li>ダッシュボード</li></ul>                                                                                                    | ■<br>■ スケジュール            |              | ☐ 2024-10-02 ☐ 2024-10-03 ☐ 2024-10-18 |
| 🚺 業務プロセス                                                                                                    | СFSカット СYカット 出           | 波響予定 入港予定    | Q ·                                    |
| ■ 帳票の一覧                                                                                                    | ≅ 2024-10-02             | 🛱 2024-10-18 | •                                      |
| 😫 タスクの一覧                                                                                                    |                          | Q - Q        |                                        |
| ● 取引のタイムライン                                                                                                    |                          |              |                                        |
| 🔍 参加している取引関係先 🥐                                                                                                    | 🛈 業務プロセス 🕜               |              |                                        |
| 一 荷主 海外事業部-輸出部門                                                                                                    | ブッキング 船積手続 コンテナ搬出入 B/L等  | 積荷情報 海上運賃    | 各種期日は取引ダッシュボードに                        |
| 取引関係先の追加                                                                                                    |                          |              | 「スケンユール」として表示されます。                     |
|                                                                                                    | <b>ぬ</b> タイトライン Ø        | ∧ ● 既誌確認 ❷   |                                        |

#### ©2024 Cyber Port Administrator

### 詳細な機能説明は「GUI操作マニュアル」に記載しております。(10/7以降)

1. 取引・帳票の期日管理の向上(2/2)

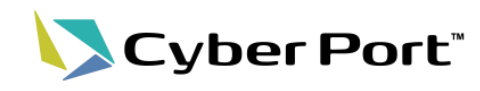

2

● 取引内の業務定義である「業務プロセス」に期日を設定するようになりました。

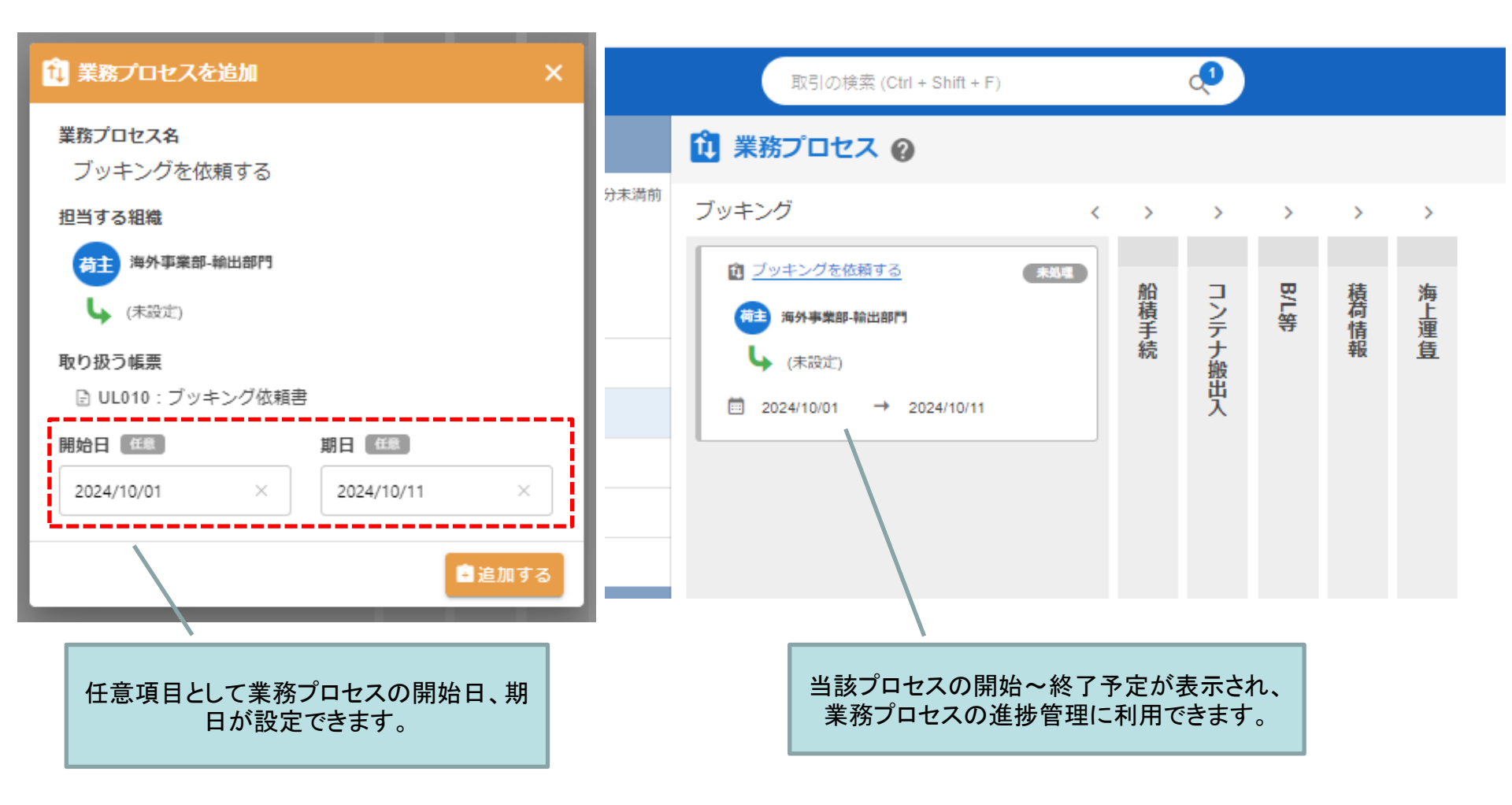

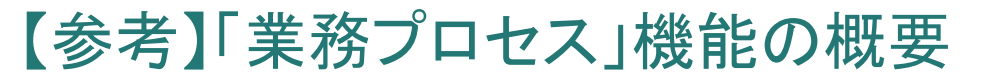

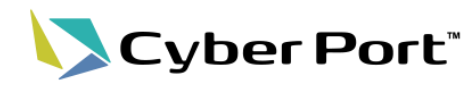

3

# ● サイバーポート上で行う業務を定義する「業務プロセス」の概要です。

| 課題                                                                 | 対応                                                                                                    |
|--------------------------------------------------------------------|----------------------------------------------------------------------------------------------------|
| 取引先がサイバーポートでどの帳票を受け付けて<br>いるか、また帳票の受付をもってどの業務を進める<br>ことができるか分からない。 | ☆「業務プロセス」機能を追加し左記の課題に対応しました。 業務プロセスとは、取引内で事業者同士が行う業務を定義する管理単位です。 業務プロセスの活用により以下が可能となります。                               |
| 自社がサイバーポートで <b>受付/作成可能(不可能)</b><br>な帳票を取引先に伝えたい。                   | <u>サイバーポートで実施する業務が明確になる</u><br>「業務プロセス」として、取り扱う帳票(複数可)、帳票の作成者と受領者、並びにこのプ<br>ロセスにより達成する業務内容を規定し、取引関係者間で明確化します。          |
| 自社が帳票を受け付ける際、 <b>入力必須とする項目</b><br>を規定したい。                          | <u>業務で必要な帳票とその必須項目が定義できる</u><br>業務プロセスで取り扱う帳票に対してはそれぞれ必須項目が設定できます。未入力の<br>場合は帳票送信時にエラーとなるので、入力が不足した帳票の受領を回避できます。       |
| 取引内の <b>業務進捗状況</b> を確認することが難しい。                                    | <u>取引毎の進捗が確認できる</u><br>業務プロセスは、未対応・処理中・完了(キャンセル)のステータスを管理しており、ほ<br>ぼリアルタイムでの進捗状況の確認が可能です。取引の一覧や取引ダッシュボードな<br>どで確認できます。 |

#### <u>業務プロセスと元情報の関連イメージ</u>

| 輸出     ブッキング       船積手続       コンテナ搬出入       B/L等       積荷情報       海上運賃 | 業務カテゴリ       ブッキング受付         業務プロセス名       ブッキング         取り扱う帳票       UL010 ブッキング依頼書         必須項目       荷送人、荷受人、積荷港・・・         役割       帳票を受け取る         説明       「ブッキングの依頼を受け付けます。         依頼内容をもとにブッキングを手配します。」 | <ul> <li><u>業務プロセス名</u>ブッキング</li> <li><u>取り扱う帳票</u></li> <li><u>必須項目</u></li> <li><u>荷送人、荷受人、積荷港・・・</u></li> <li><u>帳票作成組織</u></li> <li><u>帳票受取組織</u></li> <li><u>状態</u></li> <li>処理中</li> </ul> |
|------------------------------------------------------------------------|----------------------------------------------------------------------------------------------------|----------------------------------------------------------------------------------------------------|
| ーーーーーーーーーーーーーーーーーーーーーーーーーーーーーーーーーーーー                                   | 上<br>業務上の目的、対象帳票/必須項目、自組織の役割を<br>定義したもの。業務プロセス登録時の元情報となる。<br>各組織にて取引前に事前登録する。                                                                                                    | 」<br>業務テンプレートをもとに各取引で作成するプロセス情報。<br>作成者、受取者を具体化し、処理に応じて状態が更新される<br>ことで進捗状況が可視化される。                                                                                                    |

©2024 Cyber Port Administrator

詳細な機能説明は「GUI操作マニュアル」に記載しております。(10/7以降)

2. Excelフォーマット帳票ファイルの共有機能

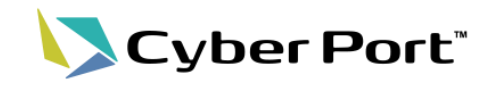

● 帳票送信時、同時にExcelフォーマットファイルを作成することが可能となります。作成されたファイルは当該帳票の添付ファイルとして保存され、取引関係先に共有されます。

| 城南口                                                 |   |
|-----------------------------------------------------|---|
| 264913a3-72c3-47c8-9c8b-8403e48695b4                |   |
| <b>帳票テンプレート</b><br>帳票テンプレートを利用します                   | ~ |
| <b>CSV入出力</b><br>CSVファイルを取込 / 出力します                 | ~ |
| <b>Excelファイルへ出力</b><br>Excel出力フォーマットを選択してファイルへ出力します | ^ |
| <b>ブレビュー</b><br>出力されたExcelファイルをプレビューします             |   |

## <現在>

- 帳票編集画面のサブメニューからフォー マット選択し出力する。
- ⇒他社組織にはダウンロードしたファイルを メール添付などの手段で共有する。

| ➤ UL040:船積依頼書の送信           | ×                                                                                            |
|----------------------------|----------------------------------------------------------------------------------------------|
| あなたの組織                     | あなたが担当しているタスク                                                                                |
| (有主)海外事業部・輸出部門<br>が報票を送信しま | Ŧ.                                                                                           |
| <b>既読確認の依頼先</b> (任意)       |                                                                                              |
|                            | 担当しているタスクはありません。                                                                             |
|                            |                                                                                              |
|                            | 添付ファイルを作成(任意)<br>「毎年フォーマット(おりり) / Default Format(export) マーマント(おりり) / Default Format(export) |
|                            |                                                                                              |
|                            | メッセージ (住地)<br>よろしくお願いします。                                                                    |
|                            |                                                                                              |
| DIGUUUT                    | ▶ 幅票を送信する                                                                                    |

- <新機能>
- 帳票送信の際フォーマット選択 するだけで、添付ファイルとして 他社組織に共有可能。

4

### ©2024 Cyber Port Administrator

# 3. NACCS出力情報電文(Excel)を取得するAPI

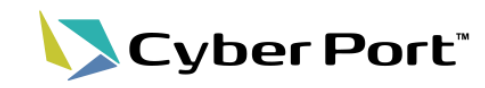

● サイバーポートのGUIではNACCSの出力情報電文をExcel形式でプレビューまたはダウ ンロード可能です。今回、出力情報電文ファイル(Excel)を取得するAPIを追加しました。

| Суь             | er Port'                    |         |          |        | 取引の検索                 | ٩            |             |                            | ب <sup>60</sup> (  | 8 ≣ |                                         |
|-----------------|-----------------------------|---------|----------|--------|-----------------------|--------------|-------------|----------------------------|--------------------|-----|-----------------------------------------|
| <b>≜</b>        | NACCS受                      | 信情報     | 一覧       |        |                       |              |             |                            |                    | _   |                                         |
| :三<br>取Sic映版    | 検索日付 From<br>2023 / 05 / 15 |         | Х        |        | NACCS業務コード            | ✓ 自身の依頼のみ    |             | 検索へ                        |                    | ÷   |                                         |
| RELIDENTS       | 取引管理番号                      |         | 取引名      |        |                       | 業務固有情報       |             |                            |                    |     |                                         |
| 4 <sup>10</sup> | 受信日時                        | NACCS業務 | NACCS采粉名 | 出力情報   |                       |              | ダウンロード      | プレビュー                      | 莱務回有情報             |     | <既存機能>                                  |
| 008.7           | 2023/05/15 18:49            | ICG     | 貨物傅報照会   | SAL025 | <b>貨物情報照会情報(全体情報)</b> |              | 用穴 🖺        |                            | SALABL3110051505   | N   | ▲℃℃≤≤≤================================= |
| NACCS           | 2023/05/15 18:49            | IID     | 输入中告等预会  | SAD0AP | 輸入中告等损金(A)情報          |              | 現文 🖺        |                            | 11000923940        |     |                                         |
| в               | 2023/06/15 18:46            | IDC     | 輸入申告     | SAD1KG | 移出輸入許可通知(18月/A) 情報    |              | 电文 🔒 🛛 低田 🔞 | 7081- D                    | 11000923940        |     | をEXCEI形式でタワンロート可能                       |
| CSV             | 2023/05/15 18:45            | IDC     | 輸入中告     | SAD2TH | > 意入乐認通知(保税運送承認通知兼用)  | (到着確認用/書類・検査 | 現文 🔓 🛛 🗮 🐯  | Jula-                      | TOM05150012        | -   |                                         |
| <b>B</b>        | 2023/05/15 18:44            | IDA     | 输入申告事项登録 | SADOGA | 要出等输入申告入力控(A) 俩報      |              | 用文 🖺        | 左から、                       |                    |     |                                         |
| 取り扱う感景          | 2023/05/15 18:40            | IDB     | 輸入中告事項呼出 | SAD422 | 度出等输入中告事项查録情報         |              | 現文 🖺        | <ul> <li>・電文ファ・</li> </ul> | イルのダウンロード          | :   |                                         |
|                 | 2023/06/15 18:29            | IID     | 輸入申告等預会  | SADOCP | 輸入中告等預会(C)情報          |              | 电文 🖺        | ・帳票Exce                    | ーのダウンロード           |     |                                         |
|                 | 2023/05/15 18:28            | ICG     | 實物情報預会   | SAL026 | 貨物情報照会情報 (全体情報)       |              | 現文 🖺        | ・帳票のプ                      | レビュー               |     |                                         |
|                 | 2023/05/15 18:27            | IDC     | 輸入申告     | SAD1JG | 嚴出輸入許可通知(應易/C) 情報     |              | 和文 🔒        |                            |                    |     |                                         |
|                 | <                           |         |          |        |                       |              |             | Rows per page:             | 10 + 1-10 of 152 < | >   |                                         |
|                 |                             |         |          |        |                       |              |             |                            |                    |     |                                         |

出力情報電文ファイル(Excel)を取得するAPIを追加 /API/v1/NACCS/NaccsReceiveDatas/GetExcelReport/

4. GUI操作マニュアル(オンライン)の検索機能

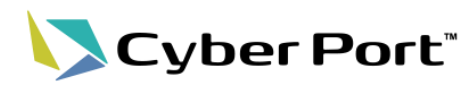

- 操作マニュアルの検索機能を追加しました。
- ページ内検索だけでなく、章をまたがり検索することが可能となります。

| Cyber Port <sup>®</sup> 利                                                                                                    | 用者向け操作マニュアル                                                 |                                                                                                    |                                               |
|----------------------------------------------------------------------------------------------------|-------------------------------------------------------------|----------------------------------------------------------------------------------------------------|-----------------------------------------------|
| <ul> <li>▼利用者メニューへのロ<br/>グイン</li> <li>利用者メニューへのロ<br/>グイン</li> <li>ホーム</li> <li>取引</li> <li>取引の検索</li> <li>検索ショートカット</li> <li>会社の検索</li> </ul>                                                                                                    | 利用者メニューへのログインは、<br>から、行います。<br>初めてログインする場合は初回て<br>をご参照ください。 | ーへのログイン<br>ボータルサイトのログイン画面にある利用者メニューへのリンク<br>ガインター2回目以降にログインする場合は2回目以降のログイン<br>Cyber Port マニュアル                                                                                                    |                                               |
| <ul> <li>取引ダッシュボード</li> <li>取引関係先</li> <li>帳票</li> <li>幅票毎年における補助</li> </ul>                                                                                                    | 初回ログイン                                                      | "取引" の検索結果 (104 件中 1-10件を表示)                                                                                                    | ドキュメントを検索す<br>る<br>取引 検索                      |
| <ul> <li>         ・ NST (max)<br/>・ NST (max)<br/>・ NST (max)</li></ul> | サイバーボートに初めてログ<br>き、初期パスワードの変更を<br>1. 招待メール                  | 取引をコピーする   Cyber Port 利用者向け操作マニュアル<br>/cp-manuals/ja/UserMenu/deals/duplicateDeal.html<br>指定した取引をコピーして、取引を新規に作成します。作成する新しい取引には、コピー元の取引に参加している取引関<br>係先をコピーしますが、帳票データはコピーされません。また、取引関係先については、コピー元の取引で設定した「ア<br>クセスできる帳票」も含めて、コピーします。画面イメージ項目・操作の説明新しい取引名新しい取引の取引名を入力し<br>ます。デフォルトでは、「コピー元の取引名+_コピー」と表示します。取引のオ                 | 利用手引き<br>管理者向け操作マニュア<br>ル<br>利用者向け操作マニュア<br>ル |
| <ul> <li>▶ グイムフイジ</li> <li>▶ 既読確認</li> </ul>                                                                                                    | 管理者メニューの「利用者を                                               | <b>取引の作成について   Cyber Port 利用手引き</b><br>/cp-manuals/ja/UserGuide/howToUseCyberPort/createDeals.html<br>サイバーポートで情報連携を行う為には、まずは取引の新規作成を行います。取引の新規作成は、APIもしくはGUIにて<br>行います。WEB画面での操作方法は、「操作マニュアル(利用者向け)の取引」を参照取引を新規に作成すると、当<br>該取引に取引管理番号が付与されます。利用者は、取引管理番号を用いて取引を一意に特定します。※取引管理番号につ<br>いては、「取引管理番号」をご参照ください。」取引を新規に作成した組織       |                                               |
|                                                                                                    |                                                             | 紐付け状況の確認、紐付けの解除を行うしCyber Port 利用者向け操作マニュアル<br>/cp-manuals/ja/UserMenu/linkDeals/createConnection.html<br>紐付け状況を確認する場合※取引の紐付け状況の確認は上記画面を照会するのみで、特に操作はありません。画面イメー<br>ジ項目・操作の説明【親の取引部】No.項目説明a取引管理番号呼出元取引に親取引がある場合、親取引の取引管理番号を<br>表示します。b社内管理番号呼出元取引に親取引がある場合、親取引の社内管理番号を表示します。c取引名呼出元取引に<br>親取引がある場合、親取引の取引名を表示します。d親の紐付け解除ボタン… |                                               |

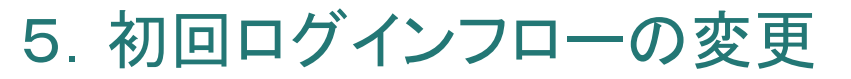

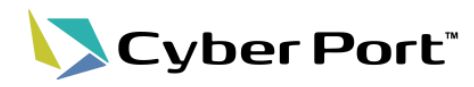

7

● ログイン画面での操作について、利用者様にとってわかりやすくなるよう改善しました。

| 変更前                                                              | 変更後                                                                        |                            |
|------------------------------------------------------------------|----------------------------------------------------------------------------|----------------------------|
| <u>初回</u>                                                        | <u>初回</u>                                                                  | 招待メールに仮パス                  |
| 1. 招待メール<br>招待メールを受け取ります。<br>リンクURLをクリックし利用登録を開始します。             | 1. 招待メール<br>招待メールを受け取ります。<br>リンクURLをクリックし利用登録                              | を開始します。                    |
| 2. サインアップ(初回登録)<br>ログイン画面のリンク「サインアップ」をクリックし<br>ます。               | 2. ログイン(初回)<br>ログイン画面にてメールアドレス<br>を入力し「 <mark>ログイン</mark> 」ボタンをクリ          | へと <u>仮パスワード</u><br>ックします。 |
| 3. 本人確認(二段階認証)<br>ご自身のメールアドレスに確認コードを送付。<br>コードの認証により本人確認を行います。   | 3. パスワード設定<br>新しいパスワードを設定します。<br>パスワードは以降のログインで                            | 。<br>利用します。                |
| 4. パスワード設定<br>新しいパスワードを設定します。<br>パスワードは以降のログインで利用します。            | 4.本人確認(二段階認証)<br>ご自身のメールアドレスに確認:<br>コードの認証により本人確認を                         | コードを送付。<br>行います。           |
| <u>二回目以降</u><br><u>以降⇒サイ</u>                                     | ·アップ<br>ンイン<br>レーマン<br>レーマン<br>レーマン<br>レーマン<br>レーマン<br>レーマン<br>レーマン<br>レーマ | 初回も二回目以降も<br>同じ操作(ログイン)    |
| 5. サインイン(二回目以降)<br>ログイン画面にてメールアドレスとパスワード<br>を入力し「サインイン」ボタンをクリック。 | 5. ログイン(二回目以降)<br>ログイン画面にてメールアドレス<br>を入力し「 <mark>ログイン</mark> 」ボタンをクリ       | へとパスワード<br>ック。             |
| 6. 本人確認(二段階認証)<br>ご自身のメールアドレスに確認コードを送付。<br>コードの認証により本人確認を行います。   | 6.本人確認(二段階認証)<br>ご自身のメールアドレスに確認:<br>コードの認証により本人確認を                         | コードを送付。<br>行います。           |

6. Excelフォーマットでの帳票出力機能(対象追加)

● サイバーポートにてExcelフォーマットで出力できる<<br />
対象帳票が追加されます。

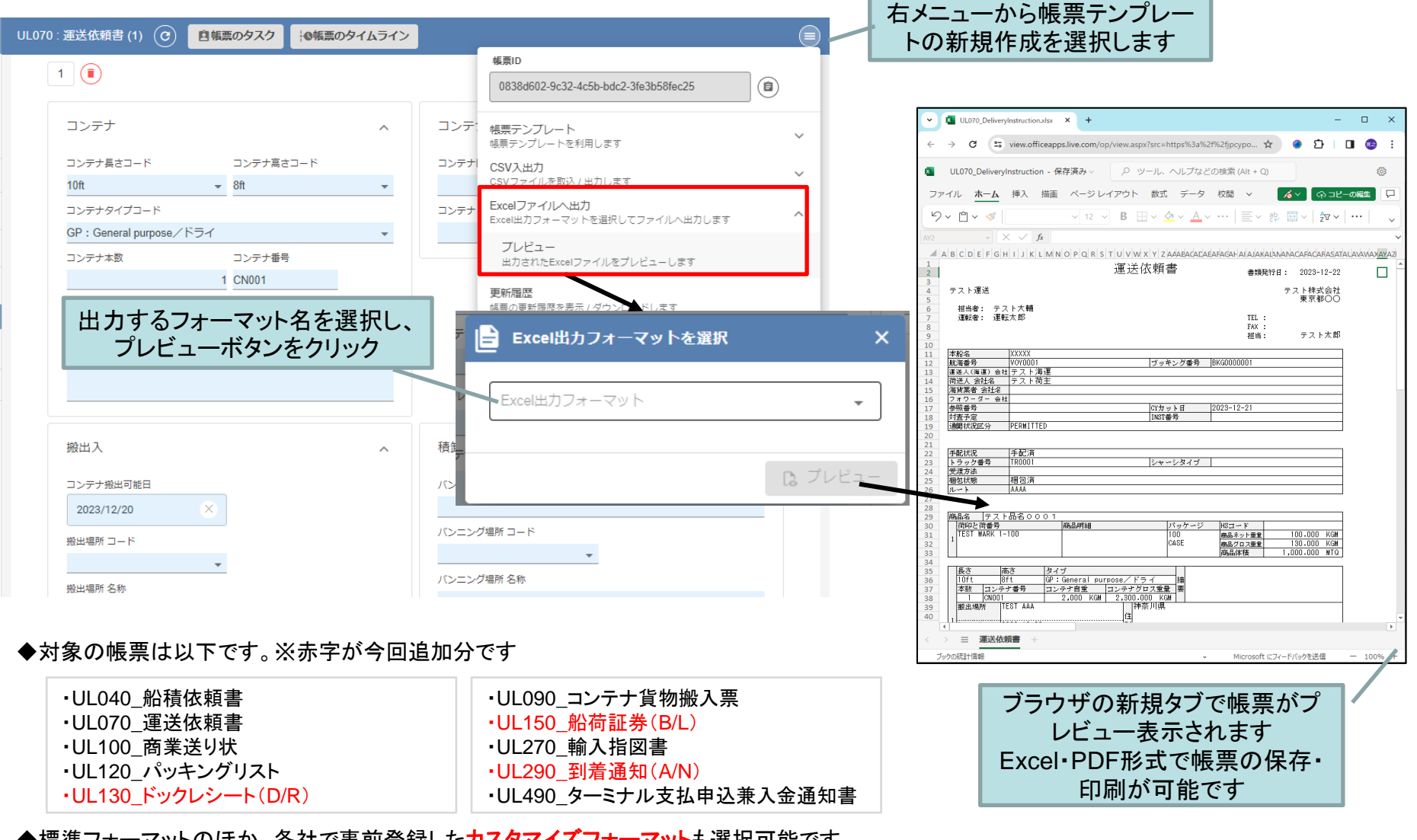

◆標準フォーマットのほか、各社で事前登録したカスタマイズフォーマットも選択可能です。
GUI操作マニュアルおよび「帳票のExcelフォーマット作成ガイド」(利用者/管理者メニューの各種資料ページよりDL)をご参照ください。

©2024 Cyber Port Administrator

Cyber Port

8

7. CSVカスタム機能(対象追加)

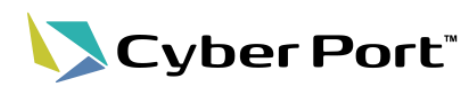

CSVカスタム機能の対象を追加しました。
 – VAE ※NACCS連携帳票

# 【参考】CSVカスタム機能の概要

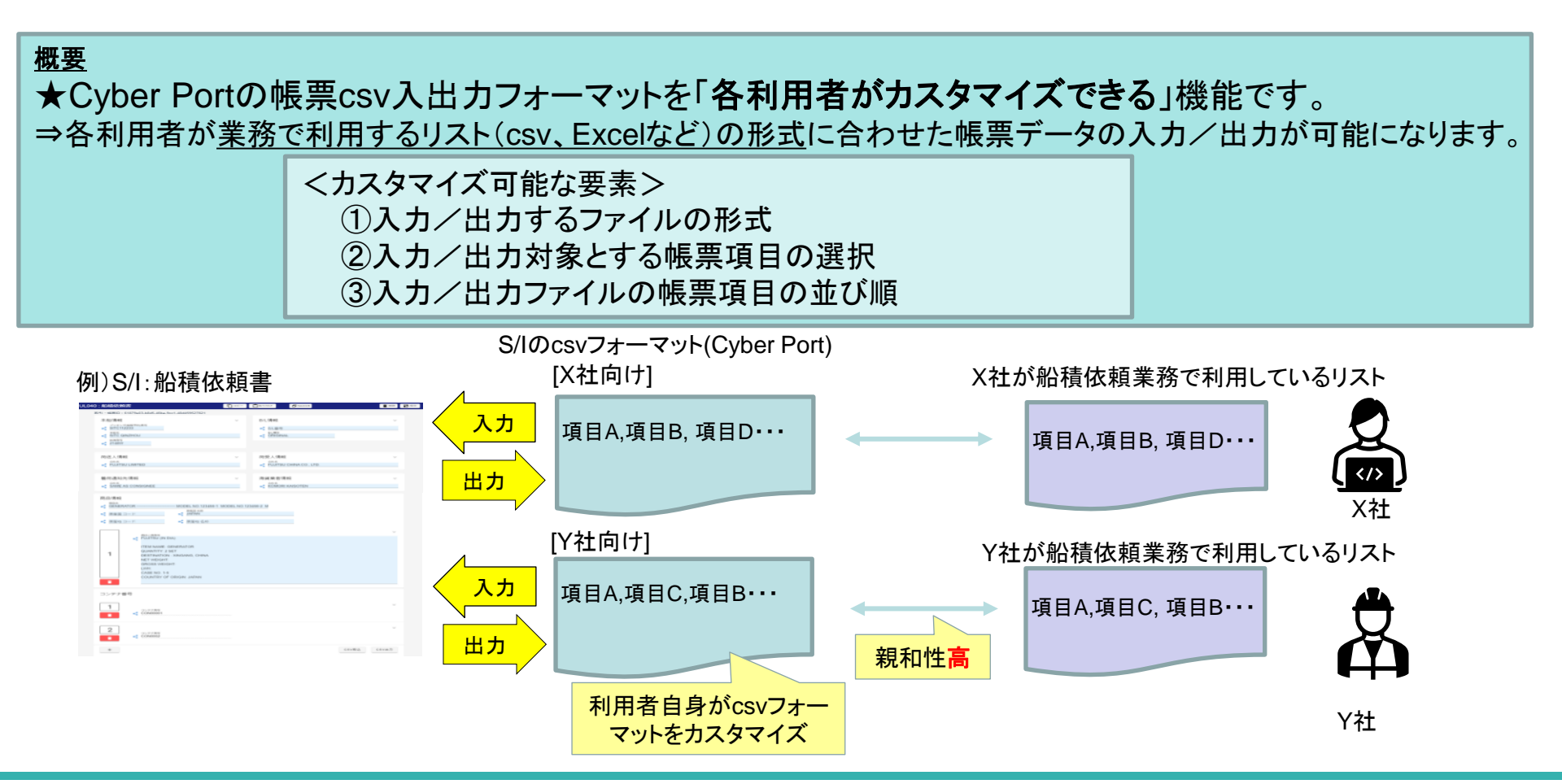

# 7. CSVカスタム機能(対象追加)

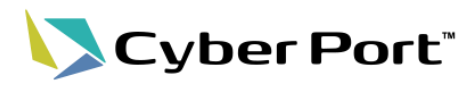

# 【参考】CSVカスタム機能の概要

• 帳票単位に「CSVテンプレート」を作成 ※組織内で共有されます

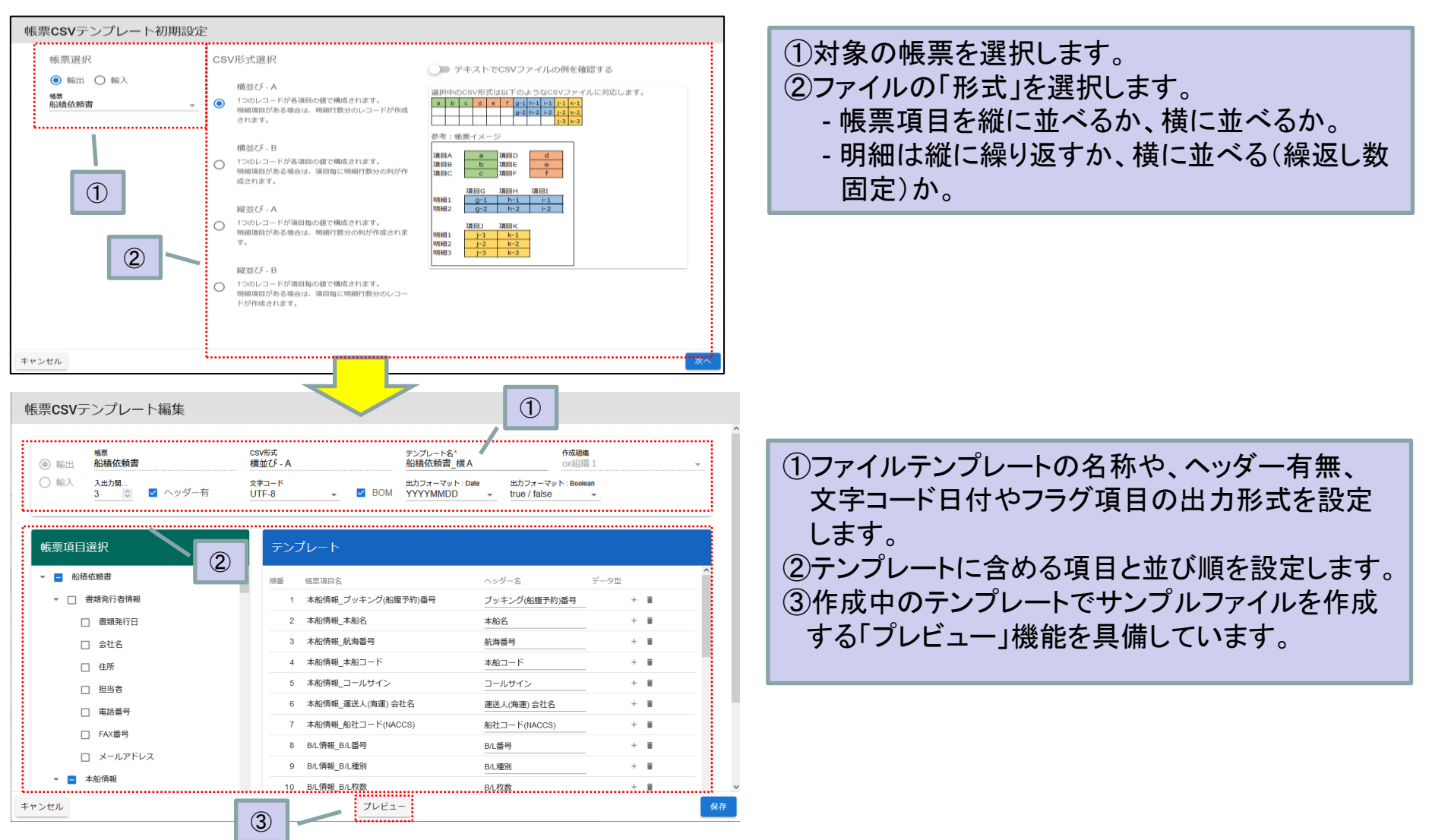

### ©2024 Cyber Port Administrator

7. CSVカスタム機能(対象追加)

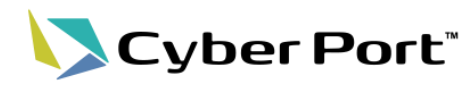

【参考】CSVカスタム機能の概要

•「CSVテンプレート」を活用した帳票編集画面からのCSVファイル入出力

|                                                                                   | Lの<br>・<br>・<br>・<br>・<br>・<br>、<br>・<br>、<br>、<br>、<br>、<br>、<br>、<br>、<br>、<br>、<br>、<br>、<br>、<br>、 |
|-----------------------------------------------------------------------------------|----------------------------------------------------------------------------------------------------|
|                                                                                   | ファイルをドロップ                                                                                              |
| <sup>会は6</sup><br><sup>87</sup> CSV出力の                                            |                                                                                                    |
|                                                                                   | 業務パターン テンプレート名 作成組織 輸出 船積依頼書 横A ox組織 1 取込                                                              |
| 本船情報 ✓ B/L情報 ✓<br>< フッキン/向理 < (○                                                  | こ 。 輸出 標準テンプレート 【Cyber Port】  取込                                                                       |
|                                                                                   | 、込みに利用するテンプレートを選択します。   5 → 1-2 of 2 < >   、組織、システム標準のテンプレートが利用可能                                      |
|                                                                                   | 閉じる<br>                                                                                                |
| 業務パターン テンプレート名 作成組織                                                               | 取込(画面貼り付け)確認                                                                                           |
| L         輸出         船積依頼書_橫A         ox組織1         L         出力                  | 帳票画面の値が以下のように変更されます。よろしいですか?<br>変更前 変更後                                                                |
| 読 輸出     標準テンプレート     [Cyber Port]     読 出力       Rows per page: 5 マ 1-2 of 2 < > | dealInformation     consignee                                                                          |
|                                                                                   | 取込みを行った結果、置き換えられる<br>項目はその前後差異を表示します。                                                                  |
| ーーーーーーーーーーーーーーーーーーーーーーーーーーーーーーーーーーーー                                              | J<br>companyName Shipper Company Name ABC                                                              |

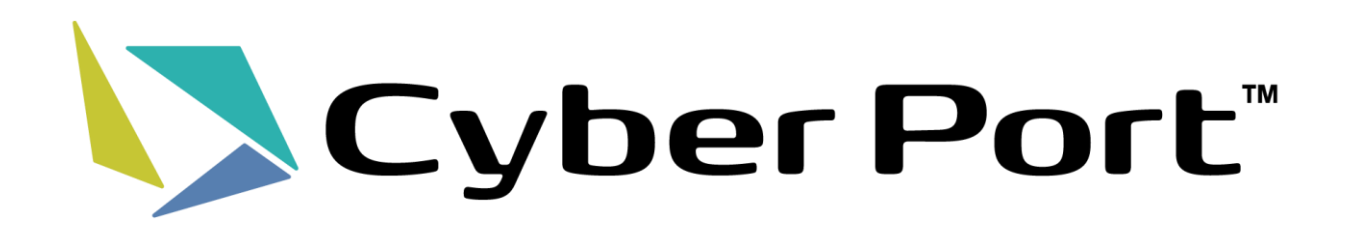